# LIVRET D'ACCUEIL

# **ESPACE EMPLOYEUR**

**MMJ** COLLECTIF

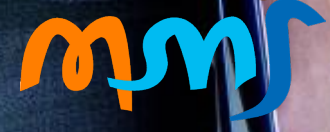

# Bienvenue dans votre Espace Employeur !

Nous sommes ravis de vous accueillir dans notre Espace Employeur, une plateforme en ligne conçue pour simplifier la gestion de vos ressources humaines et faciliter les interactions avec notre mutuelle.

Ce livret d'accueil vise à vous familiariser avec les fonctionnalités de notre plateforme ainsi que les modalités de votre première connexion.

Fonctionnalités de l'Espace Employeur :

- Gestion des salariés : consultez facilement et mettez à jour les informations de vos employés, y compris les coordonnées, les informations contractuelles.
- Les cotisations : suivez le versement de vos cotisations précisément, par type de contrat, mois par mois, etc.
- Déclarations et documents administratifs : accédez à tous les documents administratifs nécessaires, tels que les contrats, de manière sécurisée et organisée.
- Tableau de bord entreprise : modifiez les informations relatives à votre entreprise (RIB, etc.)

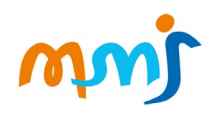

# **CONNECTEZ VOUS A VOTRE ESPACE EMPLOYEUR**

#### Activer votre compte

- Vous recevez un email qui contient un lien pour activer votre espace employeur
- **Attention,** ce lien est valable 48h. Passé ce délai, vous devrez contacter votre conseiller MMJ au téléphone pour recevoir un nouveau lien d'activation

#### Votre 1<sup>ère</sup> connexion

- Rendez-vous sur espace-rh@mmj.fr
- Renseignez votre login (votre email) et votre mot de passe

#### Mot de passe oublié

- Vous pouvez demander la réinitialisation de votre mot de passe en cliquant sur 'Mot de passe oublié'
- Vous recevrez un mail avec un lien unique valable quelques minutes

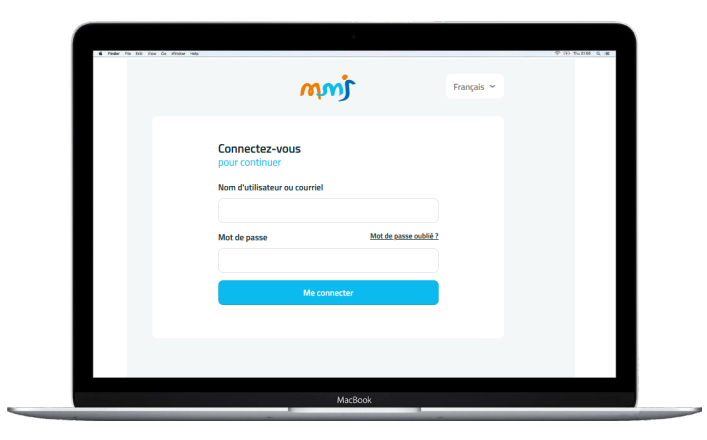

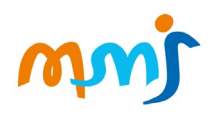

# **VOTRE ESPACE EMPLOYEUR**

→ La page d'accueil de l'espace employeur propose une vue synthétique des derniers mouvements des salariées et des dernières demandes

| mmj                    | Mon espace e      | ntreprise                        |                 |                    |                  |                |            |
|------------------------|-------------------|----------------------------------|-----------------|--------------------|------------------|----------------|------------|
| Nom de<br>l'entreprise | Les derniers mouv | Accéder à l'annuaire de salariés |                 |                    |                  |                |            |
| Espace entreprise      | Numéro assuré     | Nom                              | Prénom          | Population         | Collège          | Statut         |            |
| د L'espace accueil     | 77218             | TECHER                           | Albert          | Actifs             | Toute population | Actif          | ٢          |
| Les contrats           | 77228             | СНАВОТ                           | Mathieu         | Actifs             | Toute population | Actif          | ۵          |
| Les documents          | 77230             | PERSEGOL                         | Fabienne        | Actifs             | Toute population | Actif          | ۲          |
| 2                      | Les dernières dem | andes                            |                 |                    |                  | Voir toutes le | s demandes |
|                        |                   |                                  | Actuellement no | ous ne trouvons au | cune demande     |                |            |

- 1 → Les derniers éléments actualisés sont directement accessibles en page d'accueil
- 2 → La navigation à gauche permet d'accéder aux différentes ruburiques

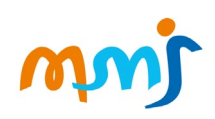

# **VOS SALARIÉS**

→ Vous disposez d'une vue d'ensemble des salariés de votre entreprise

| mmj                                         | Les sala                     | riés                           |                    |                  |                   | Ajouter un so          | ılarié             |
|---------------------------------------------|------------------------------|--------------------------------|--------------------|------------------|-------------------|------------------------|--------------------|
| Nom de<br>l'entreprise<br>Espace entreprise | Recherche                    | r un salarié                   |                    |                  |                   |                        | •                  |
|                                             | Numéro ass                   | uré 🗘 Nom 🗘                    | Prénom 🗘           | Population 🗘     | Collège 🛟         | Statut 🗘               |                    |
| Les salariés                                | 77218                        | TECHER                         | Albert             | Actifs           | Toute population  | Actif                  | © 2                |
|                                             | 77228                        | СНАВОТ                         | Mathieu            | Actifs           | Toute population  | Actif                  | ۲                  |
|                                             | 77230                        | PERSEGOL                       | Fabienne           | Actifs           | Toute population  | Actif                  | ۲                  |
| فمر                                         | 77231                        | BARRE                          | Pascal             | Actifs           | Toute population  | Actif                  | ۲                  |
|                                             | 77232                        | GUERRAH                        | Afifa              | Actifs           | Toute population  | Actif                  | ٢                  |
| 14                                          | 77234                        | GAILLARD                       | Lucie              | Actifs           | Toute population  | Actif                  | ۲                  |
|                                             | 77248                        | DUPONT                         | Julien             | Actifs           | Toute population  | Actif                  | ۲                  |
|                                             |                              |                                |                    |                  |                   |                        |                    |
| Les salariés                                |                              |                                | ⊕ Ajo              | uter un salarié  |                   |                        |                    |
| Rechercher un salarié                       |                              |                                |                    | •                |                   |                        |                    |
| Nom<br>Q Entrez un nom                      | Prénom<br>Q Entrez un prénom | Statut<br>Choisissez un statut | Rec                | herche avancée 👻 | 2→ En cli<br>vous | quant sur<br>pouvez vi | ce pict<br>sualise |
|                                             |                              | Réinitic                       | aliser les filtres | Valider          | la ficl           | he du colla            | aborate            |
| Numéro assuré 💲 Na                          | m ≎ Prénom ≎                 | Population 🗘 Collège           | \$ Stat            | ut ¢             |                   |                        |                    |
| 77218 TE                                    | CHER Albert                  | Actifs Toute                   | population Ac      | tif ©            |                   |                        |                    |

1→ Vous disposez d'options de recherche avancée pour trouver un salarié

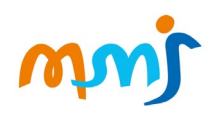

# LA FICHE D'UN SALARIÉ

#### → Des informations détaillées pour chaque salarié

| 1 mm                                                         | K Retour                                                      |            |                                       |                                             |                     |                   |          |
|--------------------------------------------------------------|---------------------------------------------------------------|------------|---------------------------------------|---------------------------------------------|---------------------|-------------------|----------|
| Nom de<br>Pentreprise<br>Espace entreprise      Les salariés | 77218       En cours <b>TECHER Albert</b> <ul> <li></li></ul> |            | ≌ techer84@gr<br>९ -<br>⊘ 19 AVENUE D | nail.com<br>ES CROISIERS                    | Corte(s)            | tiers-payant      |          |
|                                                              | Numéro de<br>contrat                                          | Population | Collège                               | Garantie santé                              | Début<br>d'adhésion | Fin<br>d'adhésion | Statut   |
|                                                              | OPTIMA000026                                                  | Actifs     | Toute<br>population                   | MMJ - Optima - HOSPI, MMJ -<br>Optima - SUP | 01/01/2024          | -                 | En cours |
|                                                              | TEMI000020                                                    | Actifs     | Toute<br>population                   | MMJ-Collectif - Niveau 3                    | 01/01/2024          | -                 | En cours |
|                                                              |                                                               |            |                                       |                                             |                     |                   |          |

**1**→ Vous pouvez télécharger la carte de tiers payant du collaborateur

2 → Les éventuels bénéficiaires sont indiqués ici

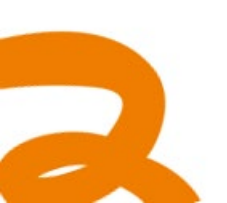

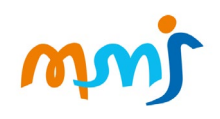

### **AFFILIATION & RADIATION**

L'affiliation à la garantie souscrite est obligatoire pour vos salariés, sauf cas de dispenses. Vous devez remettre à vos salariés un bulletin individuel d'affiliation sur lequel ils inscrivent leurs ayants droit. En cas de modification de leur situation familiale (mariage, naissance, changement d'adresse...), vos salariés doivent en informer la MMJ en envoyant les justificatifs correspondants.

|                                      | AFF                                                |                                |                                                                                                    |                                                                                                    |
|--------------------------------------|----------------------------------------------------|--------------------------------|----------------------------------------------------------------------------------------------------|----------------------------------------------------------------------------------------------------|
| mmj                                  | Les salariés                                       |                                | <ul> <li>Ajouter un sale</li> </ul>                                                                                                    | Cliquer sur                                                                                                    |
| Nom de<br>l'entreprise               | Rechercher un salarié                              |                                |                                                                                                    | Ajouter un<br>salarié                                                                                                    |
| Espace entreprise                    |                                                    |                                |                                                                                                    | Suturie                                                                                                    |
|                                      | Numéro as                                          | ən \$ Col                      | lège ≎ Statut ≎                                                                                                    |                                                                                                    |
| Les salariés                         | 77218 TECHER AI                                    | bert Actifs Too                | ute population Actif                                                                                                    | ٥                                                                                                    |
|                                      | 77228 CHABOT M                                     | athieu Actifs Tou              | ute population Actif                                                                                                    | 0                                                                                                    |
| MM)<br>Nom de<br>Pentreprise         | Nouvelle demande d'ajout d'un salarié              | C                              | -i                                                                                                    |                                                                                                    |
| Espoce entreprise                    | Cvitté<br>Sélectionner une civilité → CON          | npleter le formul              | aire                                                                                                    |                                                                                                    |
| & Les salariés                       | Prénom du salarié Nom du salarié                   |                                |                                                                                                    |                                                                                                    |
|                                      | Prénom du salarié                                  | Pourr                          | procéder à l'affili                                                                                                    | iation et à la                                                                                                    |
|                                      | Date de naissance (JJ/MM/AAAA) Numéro de téléphone | modif                          | ication do yos s                                                                                                    |                                                                                                    |
|                                      |                                                    | modii                          | ication de vos sa                                                                                                    | alaries, vous devez                                                                                                    |
|                                      | Adresse postale Adresse postale                    | pour                           | cela saisir un for                                                                                                    | mulaire comprenant                                                                                                    |
|                                      | Code postol Ville                                  | les inf                        | ormations suiva                                                                                                    | intes :                                                                                                    |
|                                      | Code postal Ville                                  |                                |                                                                                                    | 1                                                                                                    |
|                                      | Adresse email                                      | • Int                          | ormations du sa                                                                                                    | llarie                                                                                                    |
|                                      | Adresse emoil                                      | • 44                           | rosso nostalo de                                                                                                    | votro salarió                                                                                                    |
|                                      | Informations sur la contrat                        | Au                             | resse postate de                                                                                                    | votic sataric                                                                                                    |
|                                      | Statut Date d'entrée                               | • Co                           | ordonnées méd                                                                                                    | iatiques de votre                                                                                                    |
|                                      | Choisissez un statut                               | sal                            | arié (mail télén                                                                                                    | hone                                                                                                    |
|                                      | Population Collège                                 | 501                            | une (man, tetep                                                                                                    | lione)                                                                                                    |
|                                      | Choisissez une population                          |                                |                                                                                                    |                                                                                                    |
|                                      | Annulat                                            | Envoyer la demande 😣 🔶         | Valider                                                                                                    |                                                                                                    |
|                                      |                                                    | DIATION                        |                                                                                                    |                                                                                                    |
| mmj N                                | louvelle demande                                   | mmj                            | Nouvelle demande                                                                                                    |                                                                                                    |
| EROS SECURITY                        |                                                    | CABINET CABINET                | *                                                                                                    |                                                                                                    |
| Espoce entreprise                    |                                                    | COMPTA 2<br>Expose entrepris   | Ajouter un salarié                                                                                                    |                                                                                                    |
| <ul> <li>L'espace accueil</li> </ul> | Ajouter un satarié 🧳 dans la rub                   |                                | Thime de demande                                                                                                    | Theme = Gestion                                                                                                    |
| Les salariés                         | *Mes demai                                         | ndes'                          | Gestion des salarités<br>Notif de la demonde                                                                                                    | des salariés                                                                                                    |
| E Les contrats                       | Learning a demonde                                 | Les demandes     Les documents | Ajouter / retirer un bénéficiaire                                                                                                    | Motif = Retirer un                                                                                                    |
| Les documents                        | •                                                  | 000mmm                         | Veuillez indiquer le numéro de contrat et préciser le no<br>voudrez bien joindre également la copie de son attesto<br>la téléfransmission avec notre mutuelle. | n, prénom et date de poissouré du bévié de moncre et Dans le cas d'une demonte d'ajout, vous<br>son de draits au régionant de la company de la company de la company de la company de la company de la company |

#### AFFILIATION

LIVRET ACCUEIL EMPLOYEUR CONTRAT MMJ COLLECTIF | 7

± In

#### **LES CONTRATS & COTISATIONS**

#### **Règlement des cotisations**

- Les cotisations sont dues à compter du 1er jour du mois d'entrée en vigueur de la garantie.
- Les cotisations cessent d'être dues à la fin du mois de la cessation d'affiliation.
- L'appel de cotisations est effectué trimestriellement à terme échu par la MMJ.
- Les cotisations d'un salarié sont proratisées conformément à sa entrée dans l'entreprise
- Vous devez prélever la part de cotisation due par votre salarié, l'indiquer sur son bulletin de salaire et y faire apparaître la part employeur.
- Vous êtes seul responsable du versement de ces cotisations, ainsi que la part de cotisations due au titre de l'Employeur.

#### Les avantages sociaux et fiscaux pour l'entreprise

L'employeur qui participe au financement de la complémentaire santé d'entreprise obligatoire pour ses salariés, bénéficie d'avantages fiscaux et d'exonérations sur le montant de sa participation, comme la déductibilité des cotisations.

Les contributions de l'employeur sont exonérées de charges sociales dans une certaine limite pour chaque salarié. Elles restent cependant soumises à la CSG et à la CRDS ainsi qu'au forfait social pour les entreprises de plus de 9 salariés.

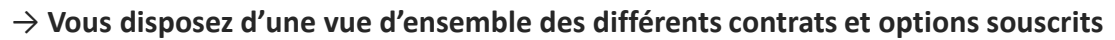

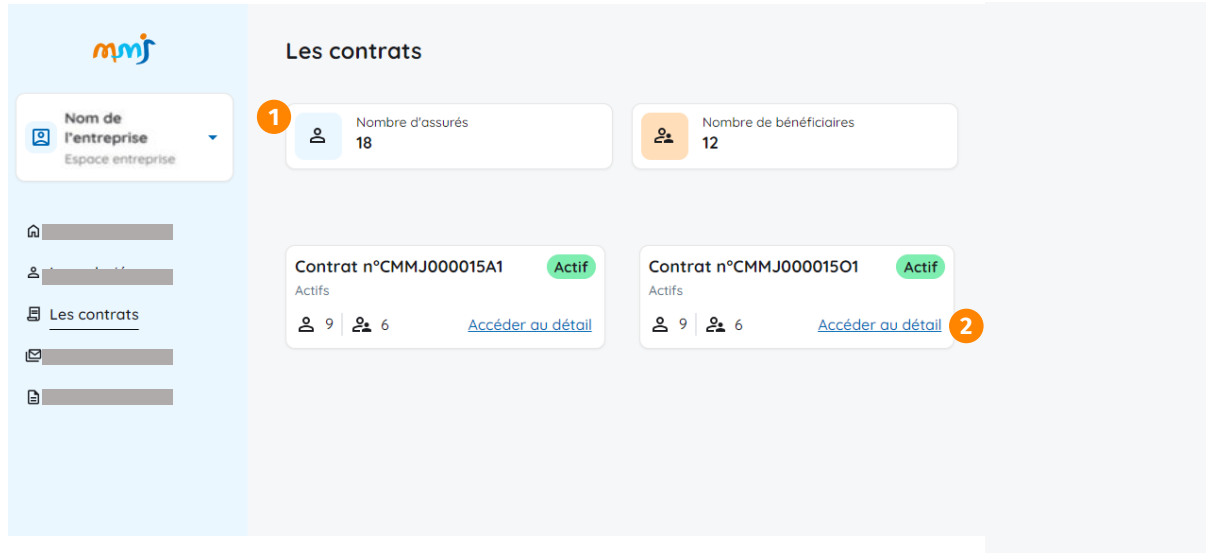

 ${f 0}
ightarrow$  Un rappel du nombre d'assuré principal et de bénéficiaire

2→ Pour chaque contrat souscrit, un rappel de nombre de personnes couvertes et des conditions de participation et un lien vers les informations liées à ce contrat

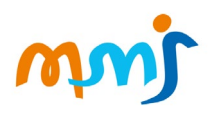

# **LE DETAIL PAR CONTRAT**

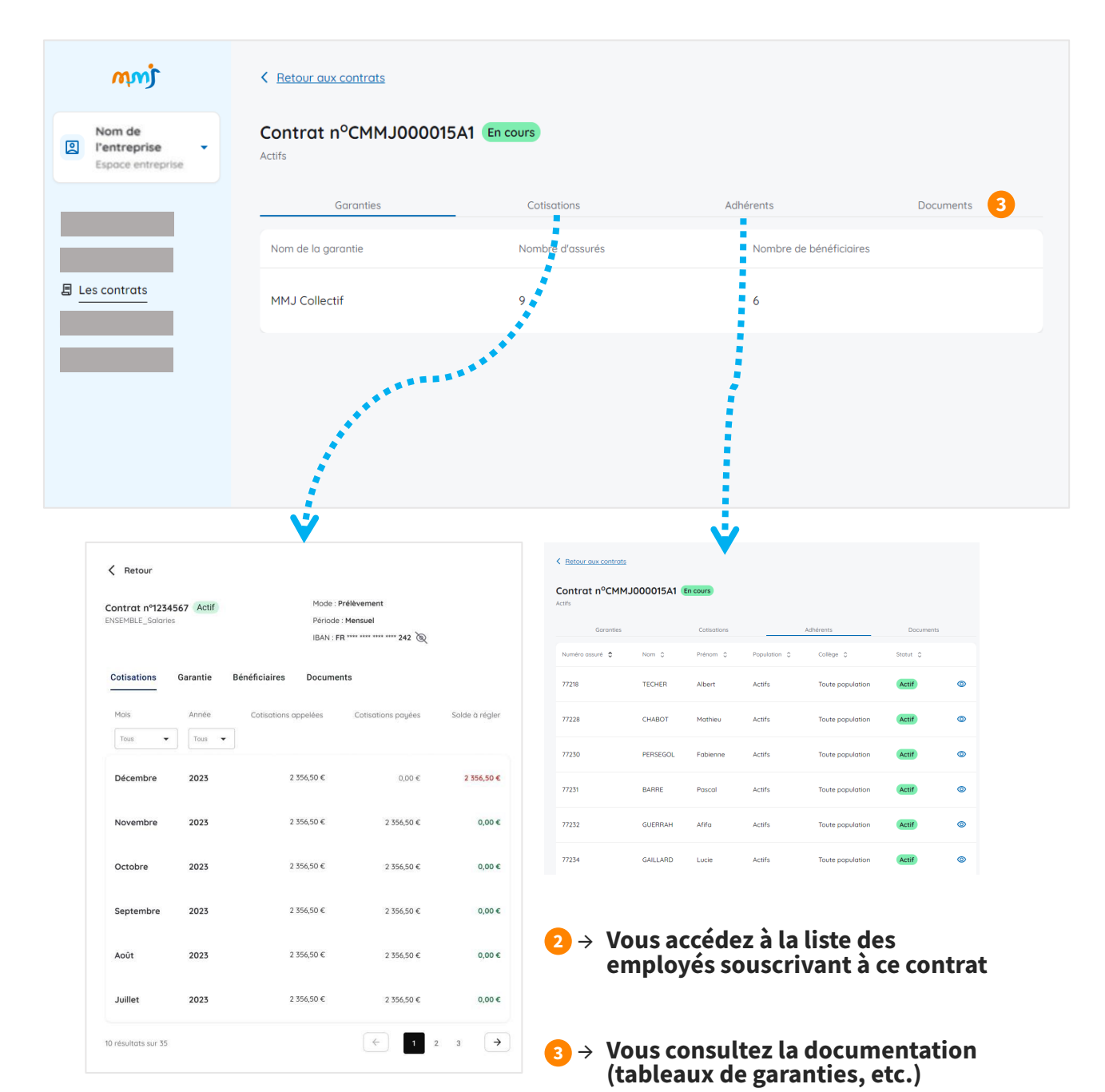

● Vous disposez d'une vue synthétique des cotisations mensuelles selon le contrat

# <u>ú</u>mm

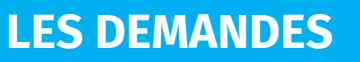

#### → Vous disposez d'une vue d'ensemble des demandes effectuées

|                                                   | Recherche des demandes   Om des Experise   Experse encretal   Les solarids   Les solarids   Ex contrats   Les solarids   Les douments     Les douments | ● La liste des derniers<br>documents<br>échangés        |
|---------------------------------------------------|----------------------------------------------------------------------------------------------------|---------------------------------------------------------|
| mnj                                               | Nouvelle demande                                                                                                    |                                                         |
| Nom de       l'entreprise       Espace entreprise | Bouter un salarié      Thème de demande      Motif de la demande      Votre commentaire      Votre texte ici                                           | Pratique, un accès<br>rapide pour Ajouter un<br>salarié |
|                                                   | Annuler Volid                                                                                                    |                                                         |

### **LES DOCUMENTS**

→ Vous disposez d'une vue d'ensemble des documents reçus ou envoyés

| mmj                                         | Mes documents                                                                                                    |                                            |
|---------------------------------------------|----------------------------------------------------------------------------------------------------|--------------------------------------------|
| Nom de<br>l'entreprise<br>Espace entreprise | Filtrer mes documents         Du:       Au:         JJ/MM/AAAA       JJ/MM/AAAA         Réinitialiser les fi         Tous         Tous         Tous         Tous | 1 → Des options<br>de recherche<br>avancée |
| Les documents                               | Aucun document ne correspond à votre recherche                                                                                                    |                                            |
|                                             | LIVRET ACCUEIL EMPLOYEUR CONTRAT MMJ COLLECTIF   10                                                                                                    | imm                                        |

### **INFOS PRATIQUES POUR VOS SALARIES**

#### Vos salariés dispose d'un espace perso leur permettant de faire une demande :

- De changement d'adresse
- De changement de situation familiale
- D'ajout ou modification de RIB
- D'ajout de bénéficiaire
- De radiation de bénéficiaire
- D'édition de carte TP
- De devis prestations
- De changement de caisse Assurance maladie
- De changements d'options
- De contact
- D'un accès aux services MMJ

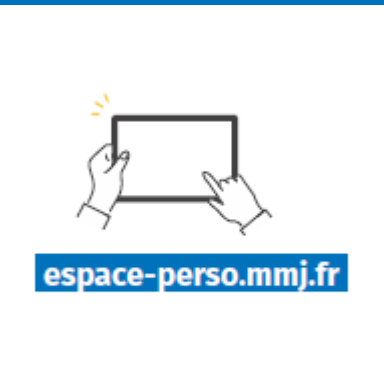

Votre collaborateur reçoit un mail d'activation de son espace adhérent valable 48h

Chaque salarié reçoit une carte tiers-payant permettant la dispense d'avance de frais médicaux par voie postale. La carte mutuelle est aussi disponible sur l'espace perso.

# BESOIN D'UNE SURCOMPLEMENTAIRE ?

Vos salariés ont la possibilité de souscrire à une surcomplémentaire.

> Contacter la MMJ au **01 44 76 66 77**

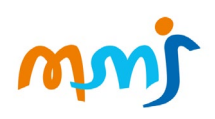

# DES QUESTIONS? Contactez nos équipes

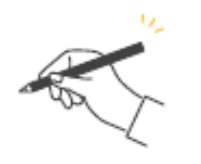

MMJ- 46 rue du Ressort 63967 Clermont-Ferrand Cedex 9

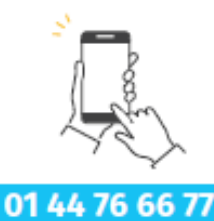

du lundi au vendredi de 8h30 à 18h

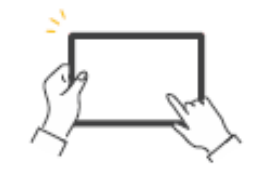

espace-rh.mmj.fr

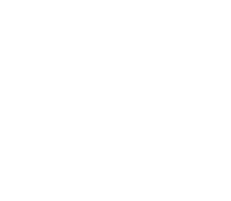

Mutuelle MMJ - 53 rue de Rivoli - 75038 Paris cedex 01

Suivez-nous! 📑 📉 🔘 in mmj.fr

Mutuelle du Ministère de la Justice (MMJ), mutuelle soumise aux dispositions du livre II du code de la mutualité, immatriculée au répertoire Sirene sous le N° Siren 775 657 521

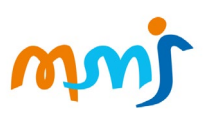